## Using NordLynx in the NordVPN app (Windows)

## On Windows 7 and 8.1:

1. Install the NordVPN app for Windows and go to the **application settings** in the **bottom left corner**.

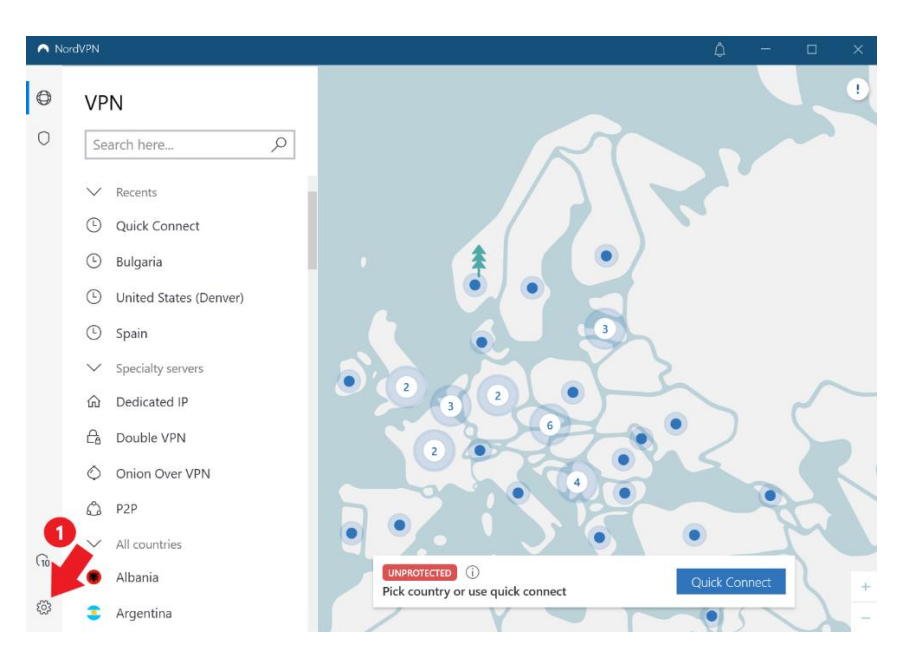

2. Select **Auto-connect** on the left side of the menu and make sure to turn off the "**Choose a VPN protocol and server automatically**" option. Afterward, click on the VPN protocol drop-down menu and select **NordLynx**.

|                                                                                         |                                                                                                    | 4                                                                                                    |                                                                                                    |                                                                                                    |
|-----------------------------------------------------------------------------------------|----------------------------------------------------------------------------------------------------|----------------------------------------------------------------------------------------------------|----------------------------------------------------------------------------------------------------|----------------------------------------------------------------------------------------------------|
| Always when the app launches                                                            |                                                                                                    |                                                                                                    | $\overline{}$                                                                                                    | ) off                                                                                                    |
| Auto-connect on Wi-Fi:                                                                  | Off                                                                                                    |                                                                                                    |                                                                                                    | $\sim$                                                                                                    |
|                                                                                         |                                                                                                    | -                                                                                                    |                                                                                                    |                                                                                                    |
| Choose a VPN protocol and server automatical                                            | ly                                                                                                    | 3                                                                                                    | lacksquare                                                                                                    | ) off                                                                                                    |
| VPN protocol                                                                            | OpenVPN (TCP)                                                                                                    |                                                                                                    |                                                                                                    | $\sim$                                                                                                    |
| Auto-connect to OpenVPN (UDP)                                                           |                                                                                                    |                                                                                                    |                                                                                                    |                                                                                                    |
|                                                                                         | OpenVPN (TCP)                                                                                                    |                                                                                                    |                                                                                                    |                                                                                                    |
|                                                                                         | NordLynx (Recomn                                                                                                    | nended)                                                                                                    | 4                                                                                                    |                                                                                                    |
| Trusted Wi-Fi networks<br>You won't be auto-connected to VPN on trusted Wi-Fi networks. |                                                                                                    |                                                                                                    |                                                                                                    |                                                                                                    |
|                                                                                         |                                                                                                    |                                                                                                    |                                                                                                    |                                                                                                    |
|                                                                                         |                                                                                                    |                                                                                                    |                                                                                                    |                                                                                                    |
|                                                                                         |                                                                                                    |                                                                                                    |                                                                                                    |                                                                                                    |
|                                                                                         |                                                                                                    |                                                                                                    |                                                                                                    |                                                                                                    |
|                                                                                         |                                                                                                    |                                                                                                    |                                                                                                    |                                                                                                    |
|                                                                                         |                                                                                                    |                                                                                                    |                                                                                                    |                                                                                                    |
|                                                                                         |                                                                                                    |                                                                                                    |                                                                                                    |                                                                                                    |
| Connected to:                                                                           |                                                                                                    | Trust thi                                                                                                    | is netwo                                                                                                    | rk                                                                                                    |
|                                                                                         | Always when the app launches Auto-connect on Wi-Fi: Choose a VPN protocol and server automatical VPN protocol Auto-connect to Trusted Wi-Fi networks You won't be auto-connected to VPN on trusted Wi-Fi networks. Connected to: | Always when the app launches          Auto-connect on Wi-Fi:       Off         Choose a VPN protocol and server automatically         VPN protocol       OpenVPN (TCP)         Auto-connect to       OpenVPN (TCP)         OpenVPN (TCP)       Nordlynx (Recommendation)         Trusted Wi-Fi networks       Sou won't be auto-connected to VPN on trusted Wi-Fi networks | Always when the app launches          Auto-connect on Wi-Fi:       Off         Choose a VPN protocol and server automatically       Image: Connected to UPN protocol         VPN protocol       OpenVPN (TCP)         Auto-connect to       OpenVPN (TCP)         OpenVPN (TCP)       OpenVPN (TCP)         VordLynx (Recommended)       NordLynx (Recommended)         Tusted Wi-Fi networks       Vorwon't be auto-connected to VPN on trusted Wi-Fi networks | Always when the app launches       Image: Consect on Wi-Fi:       Image: Consect on Wi-Fi:         Auto-connect on Wi-Fi:       Image: Consect on Wi-Fi:       Image: Consect on Wi-Fi:         Choose a VPN protocol and server automatically       Image: Consect on Wi-Fi:       Image: Consect on Wi-Fi:         VPN protocol       Image: Consect on Wi-Fi:       Image: Consect on Wi-Fi:       Image: Consect on Wi-Fi:         VPN protocol       Image: Consect on Wi-Fi:       Image: Consect on Wi-Fi:       Image: Consect on Wi-Fi:         VPN protocol       Image: Consect on Wi-Fi:       Image: Consect on Wi-Fi:       Image: Consect on Wi-Fi:         VPN protocol       Image: Consect on Wi-Fi:       Image: Consect on Wi-Fi:       Image: Consect on Wi-Fi:         VPN protocol       Image: Consect on Wi-Fi:       Image: Consect on Wi-Fi:       Image: Consect on Wi-Fi:         VPN protocol       Image: Consect on Wi-Fi:       Image: Consect on Wi-Fi:       Image: Consect on Wi-Fi:       Image: Consect on Wi-Fi:         VPN protocol       Image: Consect on Wi-Fi:       Image: Consect on Wi-Fi:       Image: Consect on Wi-Fi:       Image: Consect on Wi-Fi:         VPN protocol       Image: Consect on Wi-Fi:       Image: Consect on Wi-Fi:       Image: Consect on Wi-Fi:       Image: Consect on Wi-Fi:         VPN protocol       Image: Consect on Wi-Fi:       Image: Consect on Wi-Fi:       Image: Con |

## On Windows 10 and 11:

1. Click on a gear icon in the left bottom corner of the app.

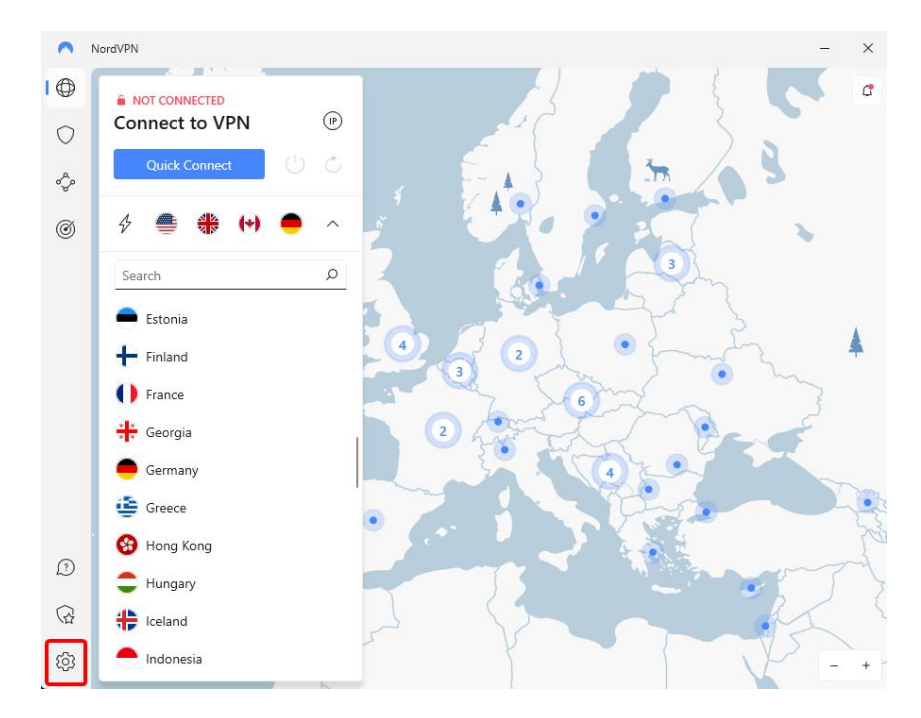

2. Click on Connection settings.

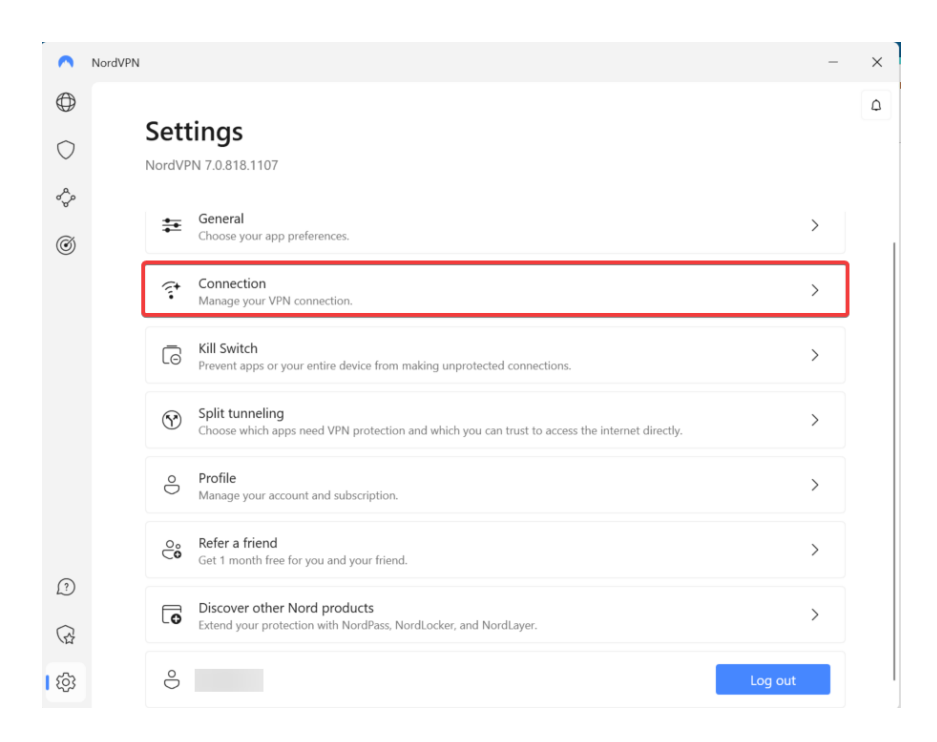

## 3. Under VPN Protocol choose Nordlynx.

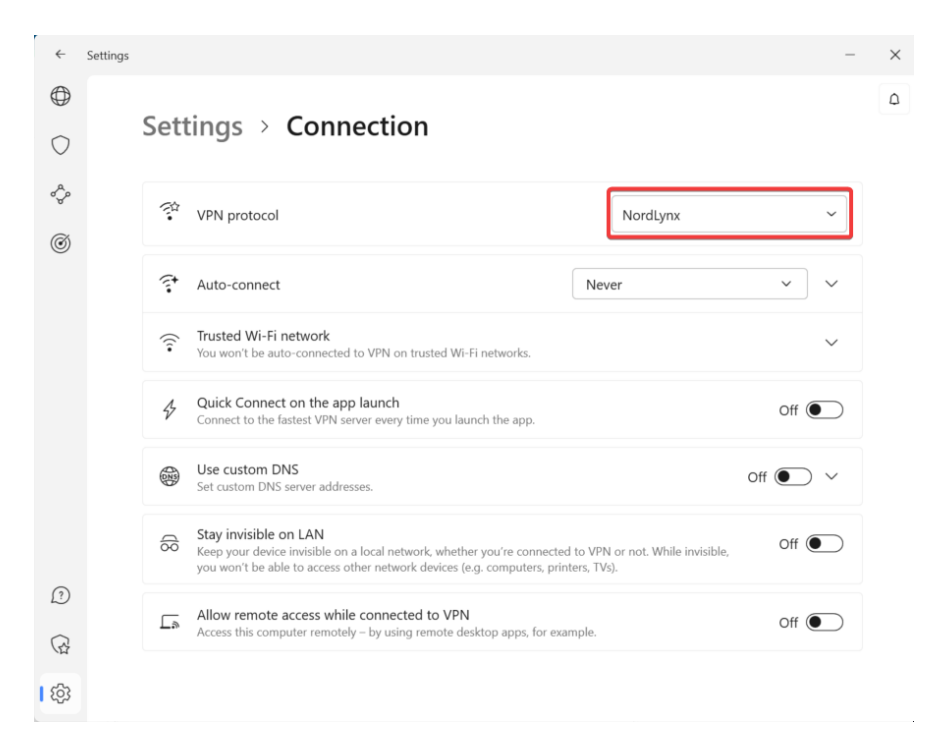